### Memulai Program SMARTSoft

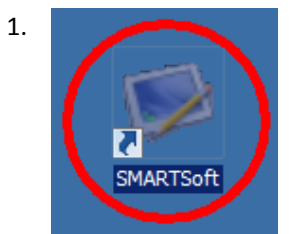

Jalankan Program SMARTSoft dengan klik ganda Shortcut Program SMARTSoft pada desktop Windows. Anda juga dapat menjalankan Program SMARTSoft dengan klik menu Start >> All Programs >> SMARTSoft (Group) >> SMARTSoft (Shortcut).

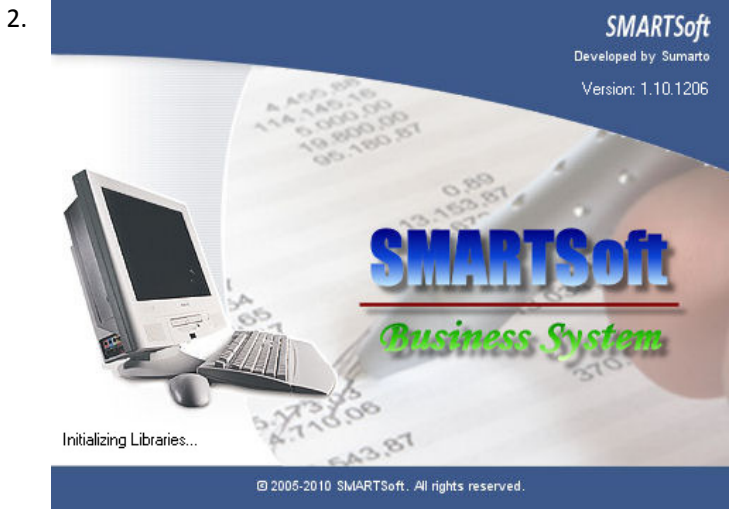

Tampilan layar pembuka Program SMARTSoft. Tunggu sesaat.

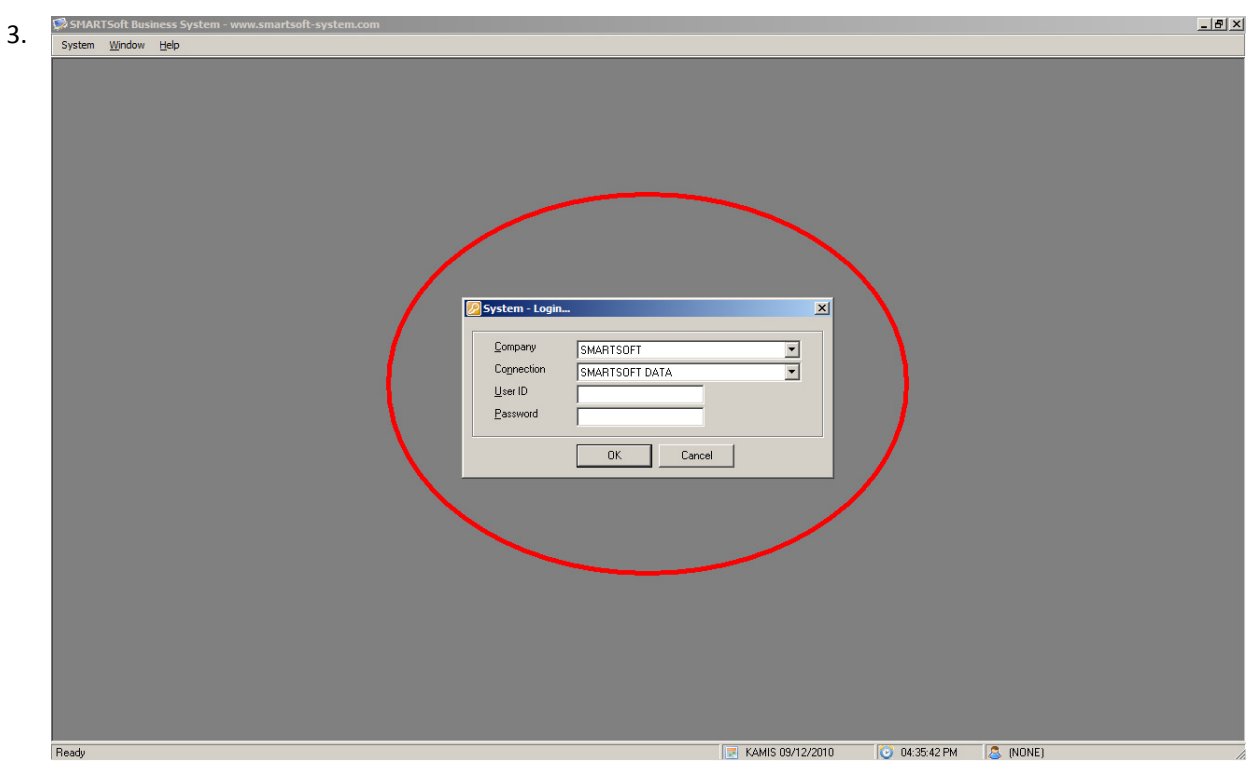

Tampilan lingkungan kerja Program SMARTSoft. Jika sebelumnya Anda sudah melakukan setup database, form "System – Login..." akan langsung ditampilkan.

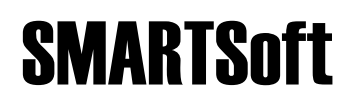

#### Login ke Sistem

| SMARTSoft Business System - www.smartsoft-system.com | <u>_ 6</u>                    |
|------------------------------------------------------|-------------------------------|
| System Window Help                                   |                               |
| 😰 Login Ctl+t Ď                                      |                               |
|                                                      |                               |
| 🔑 Setup Wizard                                       |                               |
| Control Panel                                        |                               |
| Exit Ctrl+X                                          |                               |
|                                                      |                               |
|                                                      |                               |
|                                                      |                               |
|                                                      |                               |
|                                                      |                               |
|                                                      |                               |
|                                                      |                               |
|                                                      |                               |
|                                                      |                               |
|                                                      |                               |
|                                                      |                               |
|                                                      |                               |
|                                                      |                               |
|                                                      |                               |
|                                                      |                               |
|                                                      |                               |
|                                                      |                               |
|                                                      |                               |
|                                                      |                               |
|                                                      |                               |
|                                                      |                               |
|                                                      |                               |
|                                                      |                               |
|                                                      |                               |
|                                                      |                               |
|                                                      |                               |
|                                                      |                               |
| Ready KAMIS 09/12                                    | 2/2010 🔯 04:45:33 PM 🧟 (NONE) |

Agar program dapat digunakan, Anda harus melakukan Login terlebih dahulu. Klik menu System >> Login.... PERHATIAN! Jika form "System - Login..." sudah langsung ditampilkan pada saat menjalankan program, Anda tidak perlu melakukan langkah ini lagi.

| 2. | 🖉 System - Login |           | × |                                                                 |
|----|------------------|-----------|---|-----------------------------------------------------------------|
|    | Company S        | MARTSOFT  |   | Company: nama pe                                                |
|    | User ID          |           |   | User ID: kode login<br>Password: kata kur<br>yang bersangkutan. |
|    |                  | OK Cancel |   |                                                                 |

Tampilan form "System – Login...".

rusahaan Anda.

- koneksi Anda.
- user.
- nci untuk kode login

| 3. | 💋 System - Login                                      |                                      | × |                                                                                                    |
|----|-------------------------------------------------------|--------------------------------------|---|----------------------------------------------------------------------------------------------------|
|    | Company<br>Co <u>n</u> nection<br>User ID<br>Password | SMARTSOFT  SMARTSOFT DATA SUPERVISOR |   | Klik tombol <b>Cancel</b> jika Anda ingin<br>membatalkan Login dan menutup form<br><b>"System – Login</b> ". |
|    |                                                       | OK Cancel                            |   |                                                                                                    |

Masukkan kombinasi **User ID** dan **Password** yang telah Anda tentukan sebelumnya pada saat melakukan Setup Database, lalu klik tombol **OK** untuk melanjutkan.

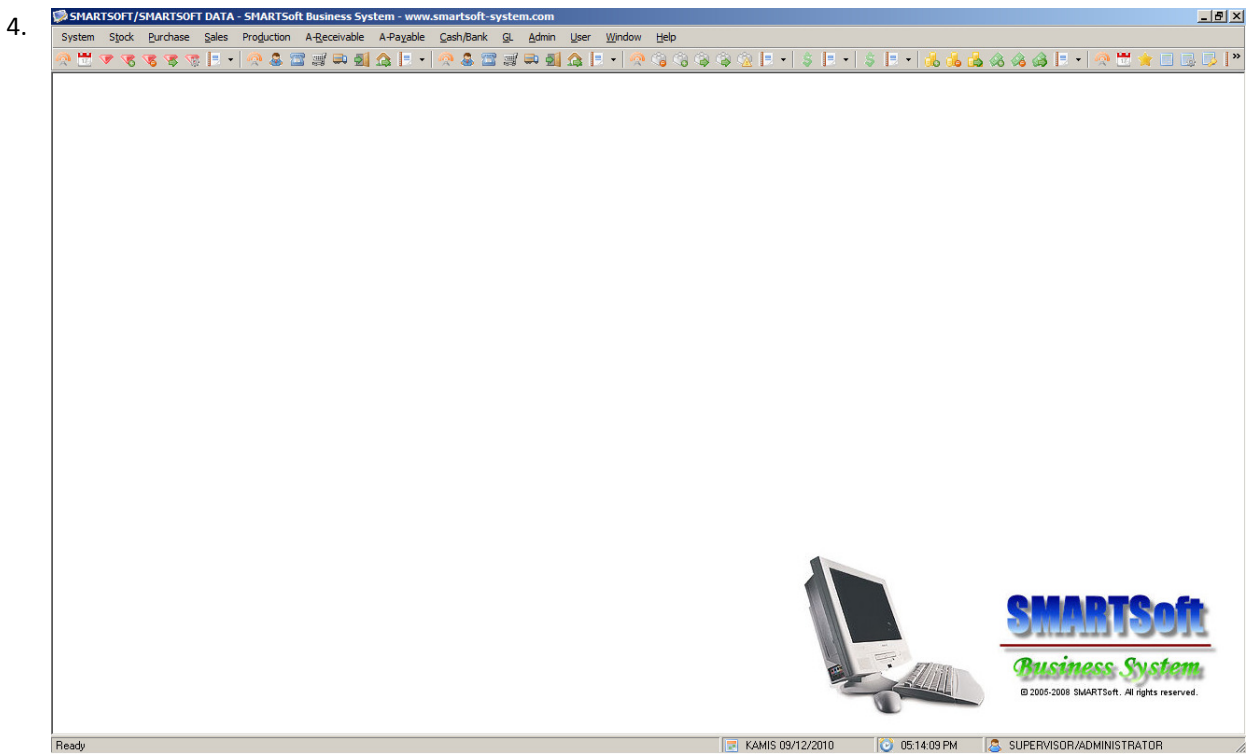

Tampilan lingkungan kerja Program SMARTSoft setelah Login.

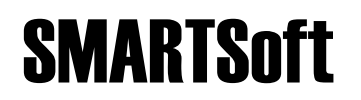

#### Lingkungan Kerja Program

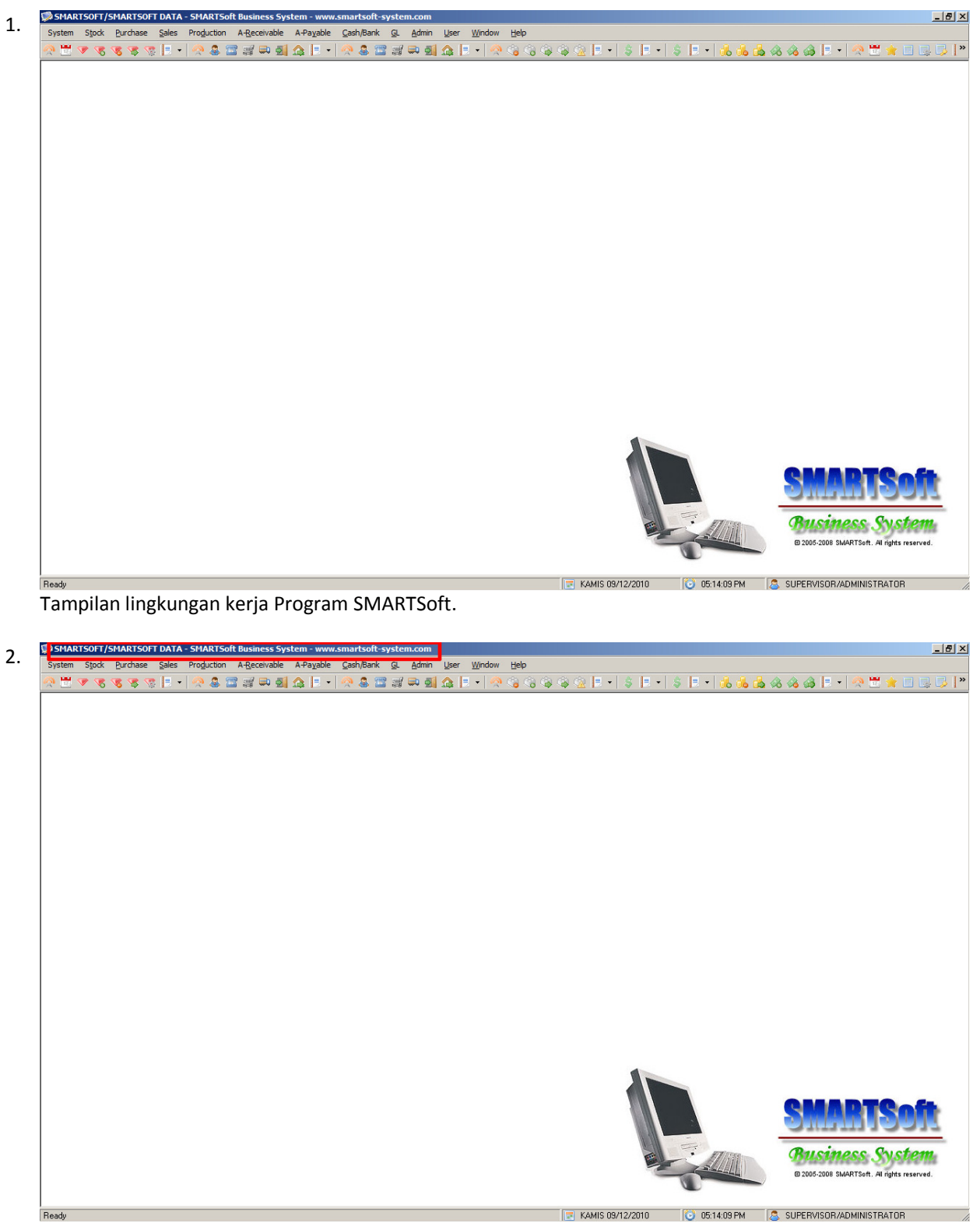

TitleBar berfungsi untuk menampilkan informasi nama perusahaan dan nama koneksi.

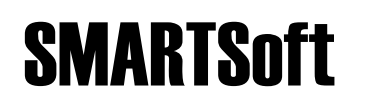

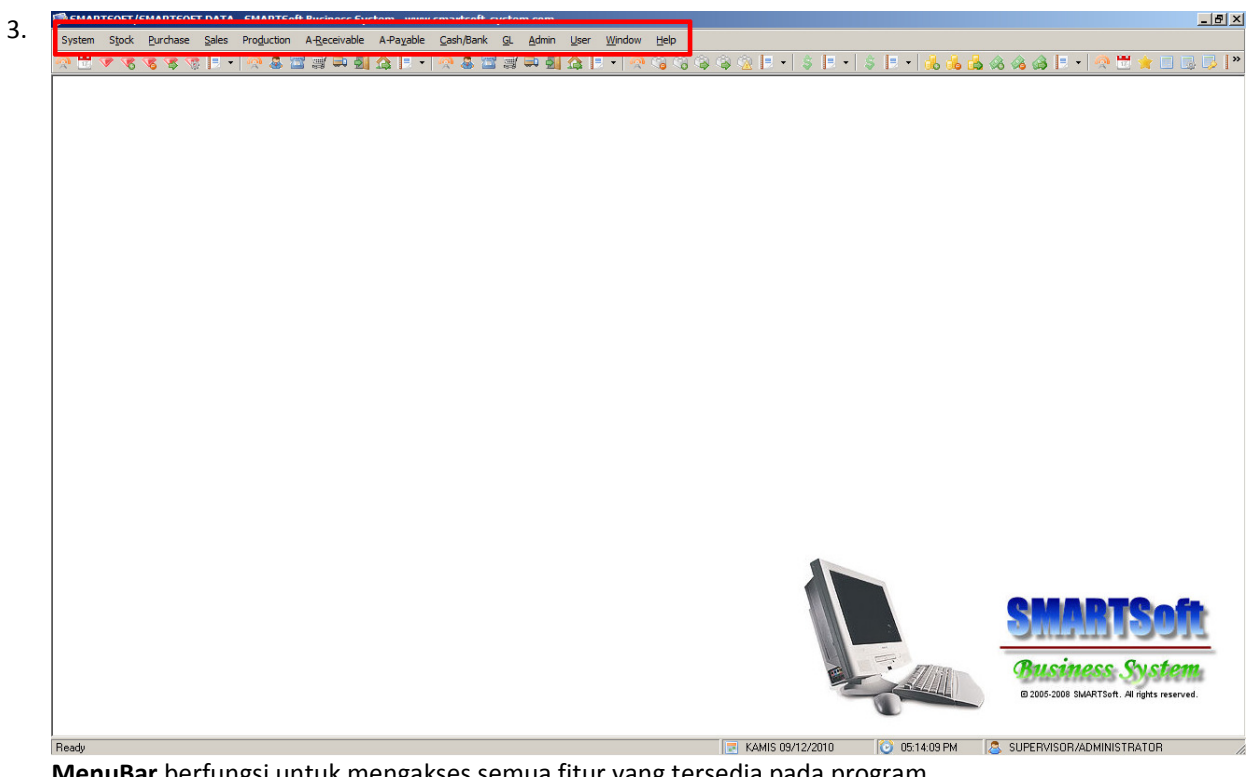

MenuBar berfungsi untuk mengakses semua fitur yang tersedia pada program.

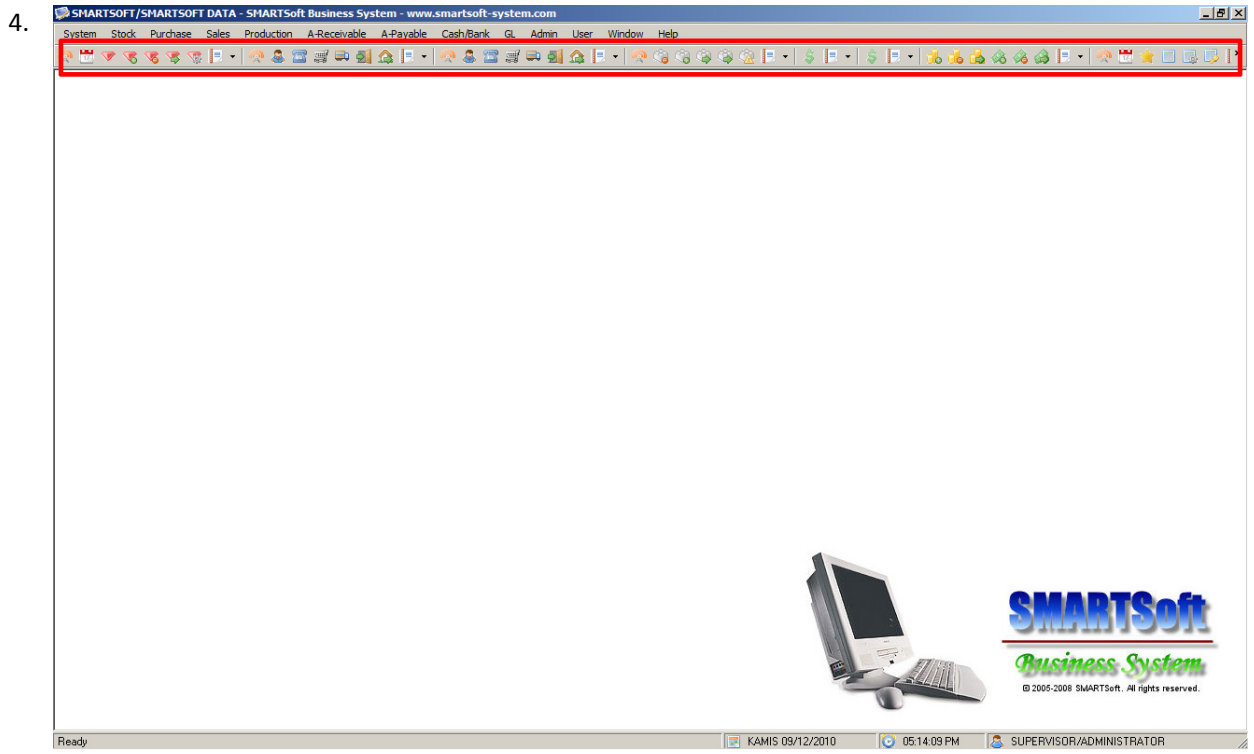

ToolBar berfungsi untuk mempermudah dah mempercepat akses terhadap fitur tertentu pada program.

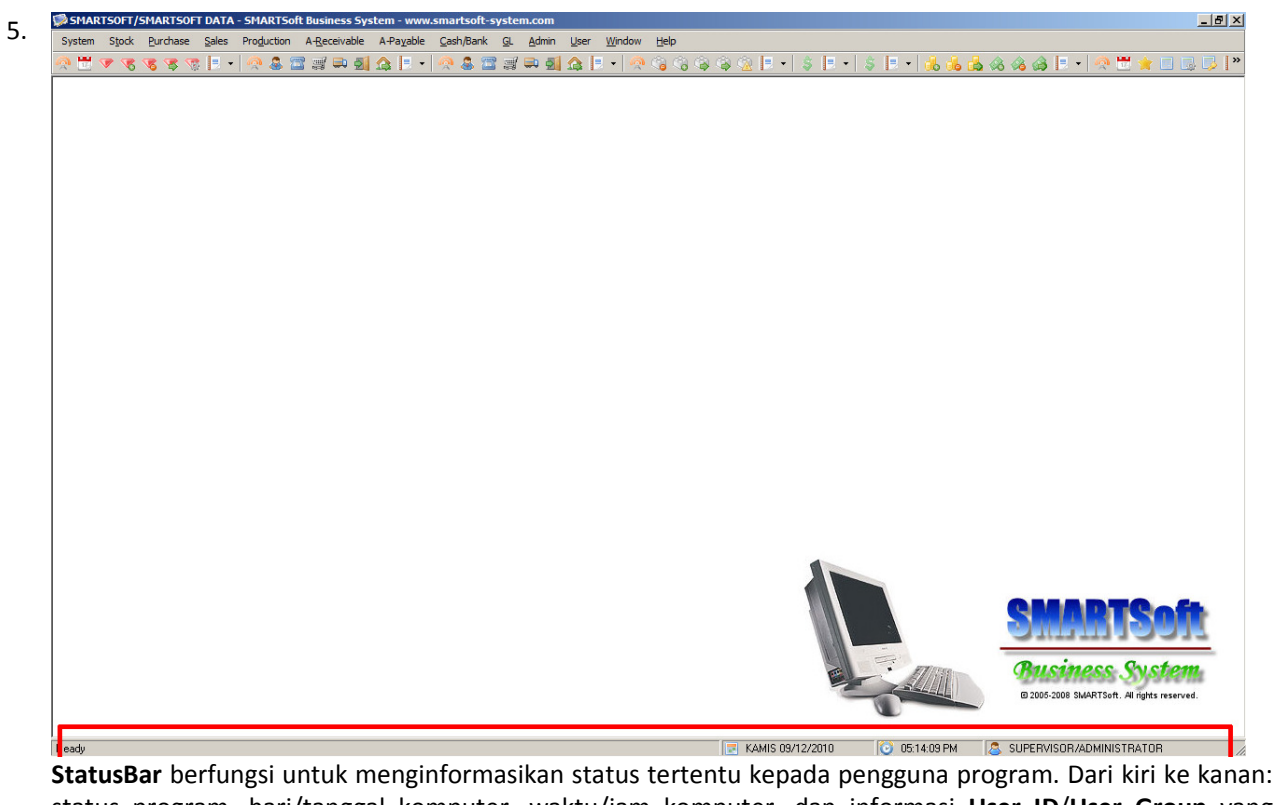

status program, hari/tanggal komputer, waktu/jam komputer, dan informasi **User ID/User Group** yang sedang aktif.

6. System <u>Stock Purchase Sales Production A-Receivable A-Payable Cash/Bank GL</u> Admin <u>User Window Help</u>

| Modul | -modul | utama | pada | Program | SMARTSof | t dibagi | ke d | alam | kelompol | k menu | tersendiri | , yang | terdiri o | dari: |
|-------|--------|-------|------|---------|----------|----------|------|------|----------|--------|------------|--------|-----------|-------|
|-------|--------|-------|------|---------|----------|----------|------|------|----------|--------|------------|--------|-----------|-------|

| Nama Modul   | Fungsi Modul                     |
|--------------|----------------------------------|
| Stock        | Modul tentang Stock & Gudang     |
| Purchase     | Modul tentang Pembelian          |
| Sales        | Modul tentang Penjualan          |
| Production   | Modul tentang Produksi           |
| A.Receivable | Modul tentang Piutang Customer   |
| A.Payable    | Modul tentang Hutang Supplier    |
| Cash/Bank    | Modul tentang Kas, Bank, Giro    |
| GL           | Modul tentang Akuntansi/Keuangan |

**PERHATIAN!** Ketersediaan modul-modul utama tergantung edisi Program SMARTSoft Anda.

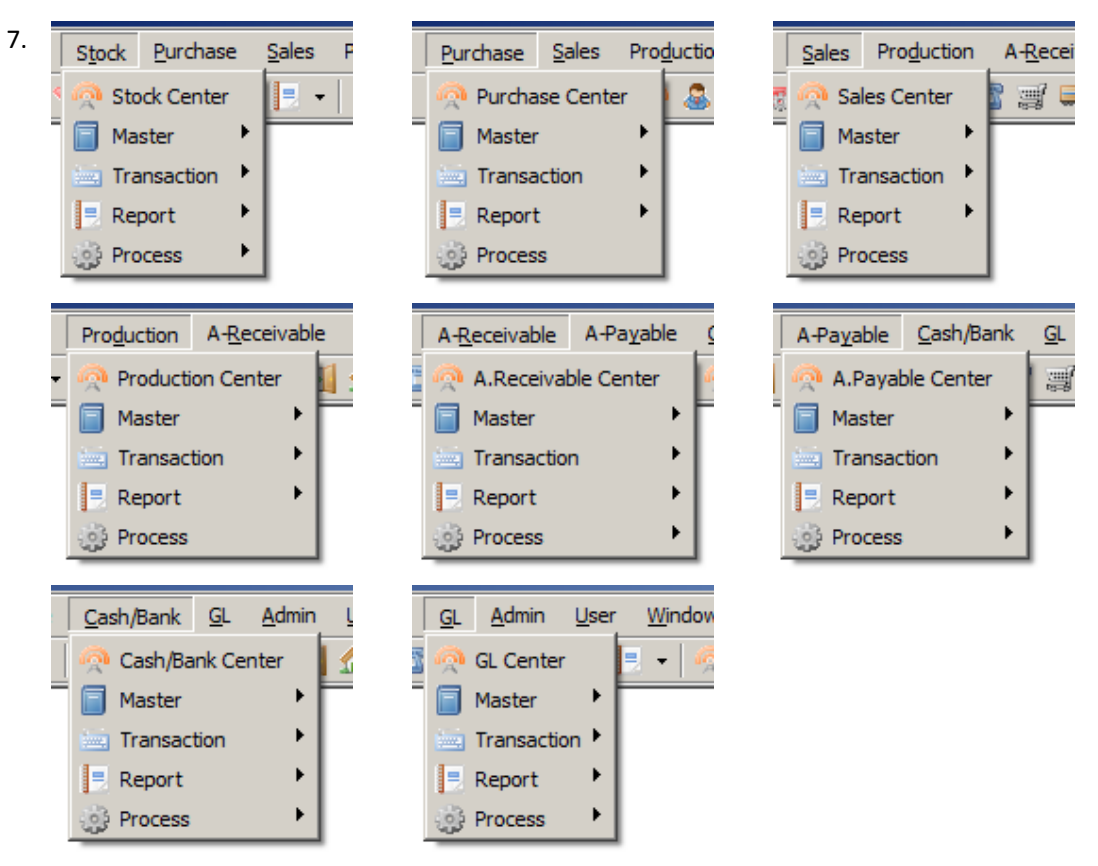

Setiap menu dari modul utama Program SMARTSoft dibagi lagi atas submenu **Master**, **Transaction**, **Report**, dan **Process**. Adapun fungsi dari pengelompokkan masing-masing submenu adalah sebagai berikut:

| Nama Modul  | Fungsi Modul                                                                                                    |  |  |  |
|-------------|----------------------------------------------------------------------------------------------------|--|--|--|
| Master      | Submenu untuk entry data master (data awal program), seperti: data Product, data Supplier, data Customer, dll.    |  |  |  |
| Transaction | Submenu untuk entry data transaksi sehari-hari, seperti: data Pembelian, data Penjualan, data Jurnal, dll.        |  |  |  |
| Report      | Submenu untuk memproses dan mencetak laporan, seperti:<br>lap. Stock, lap. Pembelian, lap. Penjualan, dll.        |  |  |  |
| Process     | Submenu untuk melakukan proses Tutup Periode atau Batal Periode, umumnya hanya digunakan di setiap akhir periode. |  |  |  |

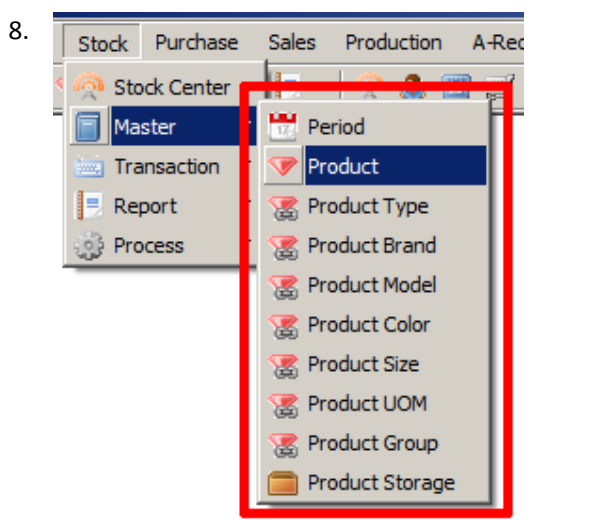

Setiap menu/submenu memiliki menu-item yang berbeda sesuai dengan pengelompokkan menu/submenu yang dipilih.

Dalam setiap submenu akan terdapat menu-item yang dapat digunakan untuk membuka/mengaktifkan form entry data yang diperlukan.

| Stock - Haster - Product       New Save Delete Print Ext       • Product Code       • Product Name                                                                                                    | Sales - Master - Customer<br>New Save Delete Print Esit                  |
|----------------------------------------------------------------------------------------------------|--------------------------------------------------------------------------|
| General       Price & Linik       Z       Balance On-Hand       Z       Balance Available       Image: Adaptive Adaptive Adap | General Price A.Receivable Casth/Bark A Counting                         |
|                                                                                                    | SMARTSOFT<br>Bisiness System<br>B205-2008 SMARTSoft. Af rights reserved. |

Contoh tampilan form "Stock – Master – Product" dan form "Sales – Master – Customer".

**PERHATIAN!** Untuk mempermudah proses entry data, Anda dapat membuka/mengaktifkan lebih dari 1 (satu) buah form pada saat bersamaan sesuai kebutuhan.

| 10. Verster - Product                                                                                                    | ×                                                                                                    |
|----------------------------------------------------------------------------------------------------|----------------------------------------------------------------------------------------------------|
| New Save Delete Print Exit                                                                                                    | Fungsi umum tombol pada <b>CommandBar</b> .                                                                                                    |
|                                                                                                    | New: mempersiapkan entry untuk data baru dengan mengosongkan semua field isian pada form.         Save: menyimpan data yang sedang aktif pada form ke database secara permanen. Data yang                                                                 |
| Product Type     Image: Control of the control of the c | GE       Delete: menghapus data yang sedang aktif pada form dari database secara permanen. Data yang telah dihapus tidak dapat dikembalikan lagi.         Print: mencetak data yang sedang aktif pada form.         Exit: menutup form yang bersangkutan. |
|                                                                                                    |                                                                                                    |

Pada bagian atas masing-masing form terdapat **CommandBar** yang berfungsi untuk mengakses perintahperintah yang berhubungan dengan pengoperasian form tersebut. Pada umumnya, **CommandBar** terdiri dari tombol **New**, **Save**, **Delete**, **Print**, dan **Exit**.

| 11. Stock - Master - Produ                                                                                        | ct                                              | ×                                                                                                    |             |
|----------------------------------------------------------------------------------------------------|-------------------------------------------------|----------------------------------------------------------------------------------------------------|-------------|
| New Save Delete Prin                                                                                              |                                                 | Tab General merupakan tab berisi field isian yang<br>bersifat umum dari suatu form. Hampin<br>keseluruhan form pada Program SMARTSoft<br>memiliki tab General dengan field isiannya<br>masing-masing.Selain tab General, Anda juga akan menemu | ;<br>t<br>a |
| General Price &<br>Product Type<br>Product Brand<br>Product Model<br>Product Color<br>Product Size<br>Product UOM | Limit Z Balance On-Hand Z Balance Available V M | Adanya tab Memo pada sebagian besar form<br>yang tersedia. Adapun fungsi dari tab Memo in<br>adalah sebagai field untuk mengisi catatan yang<br>berhubungan dengan data yang di-entry.                                                         |             |

**Tab** berfungsi untuk mengelompokkan entry-entry data yang berhubungan dalam suatu halaman, contoh:tab **General**, tab **Price & Limit**, tab **Balance On-Hand**, dll.

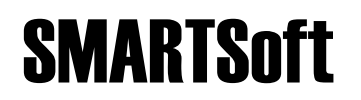

#### Menutup Program SMARTSoft

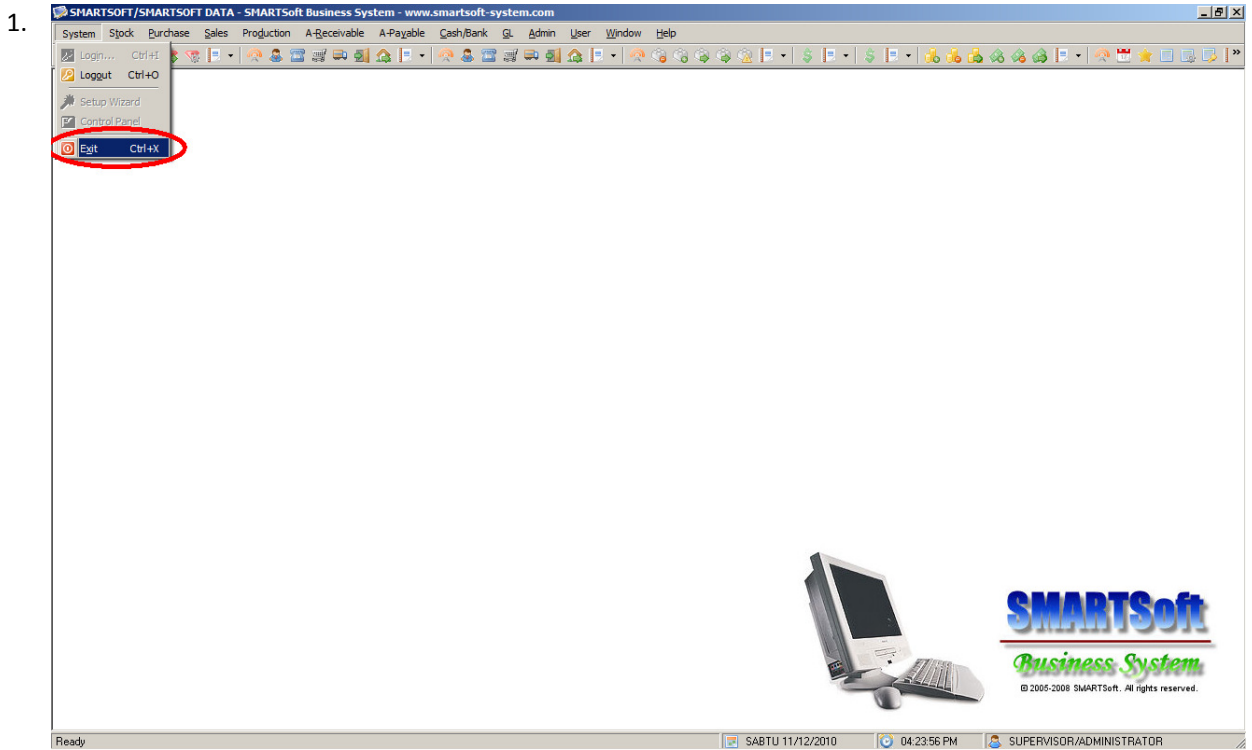

Setelah selesai menggunakan Program SMARTSoft, Anda dapat menutup Program SMARTSoft dengan klik menu System >> Exit.

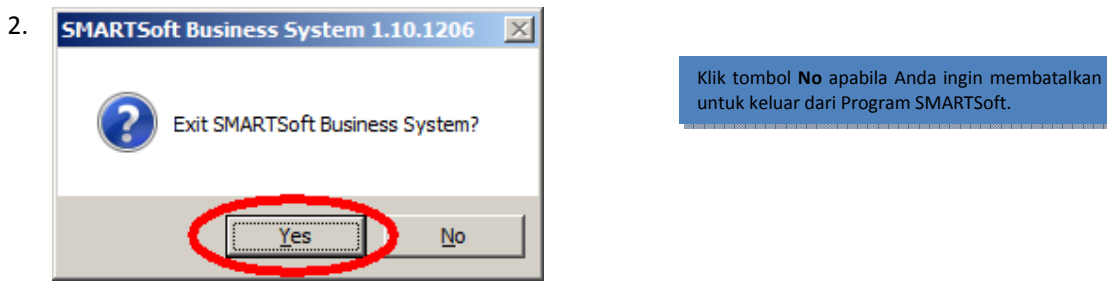

Dialog konfirmasi dengan pesan "Exit SMARTSoft Business System?" akan ditampilkan. Klik tombol Yes untuk melanjutkan.

3. Program SMARTSoft akan segera ditutup.